# WHERE IS IT & WHAT IS IT

# MAIN UNIT AND OPTIONS

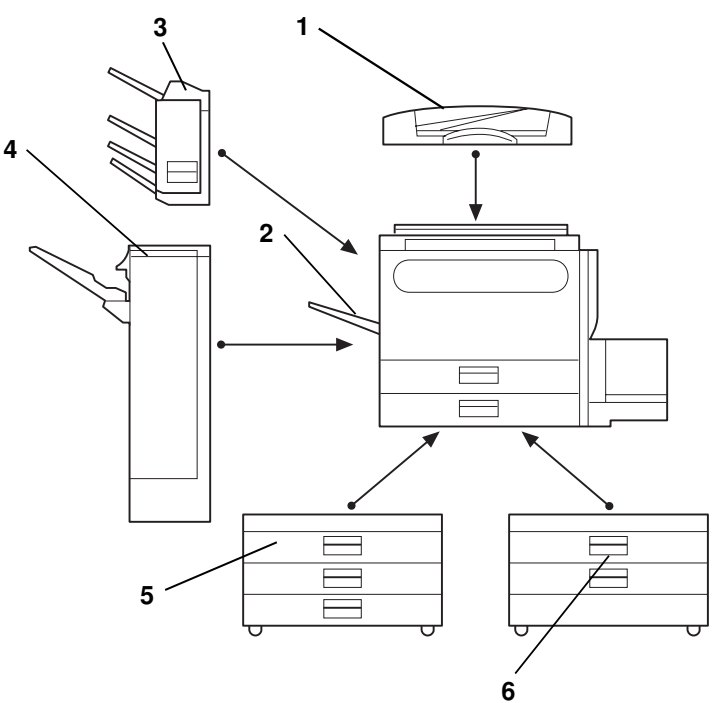

automatically.

- 1. Document feeder (Option)
- 2. Copy tray (Option)
- 3. 3 bin sorter (Option)
- 4. Finisher (Option)

- 5. 1500-sheet tray unit (Option)
- Holds 1500 sheets of paper.

Insert a stack of originals here. They will be fed

Sorts, stacks, and staples copied/printed papers.

Copied/printed papers are delivered here.

Sorts, stacks copied/printed papers.

- 6. 1000-sheet tray unit (Option)
- Holds 1000 sheets of paper.
  - Other mechanical options: platen cover and key counter

# EXTERIOR AND INTERIOR PART NAMES

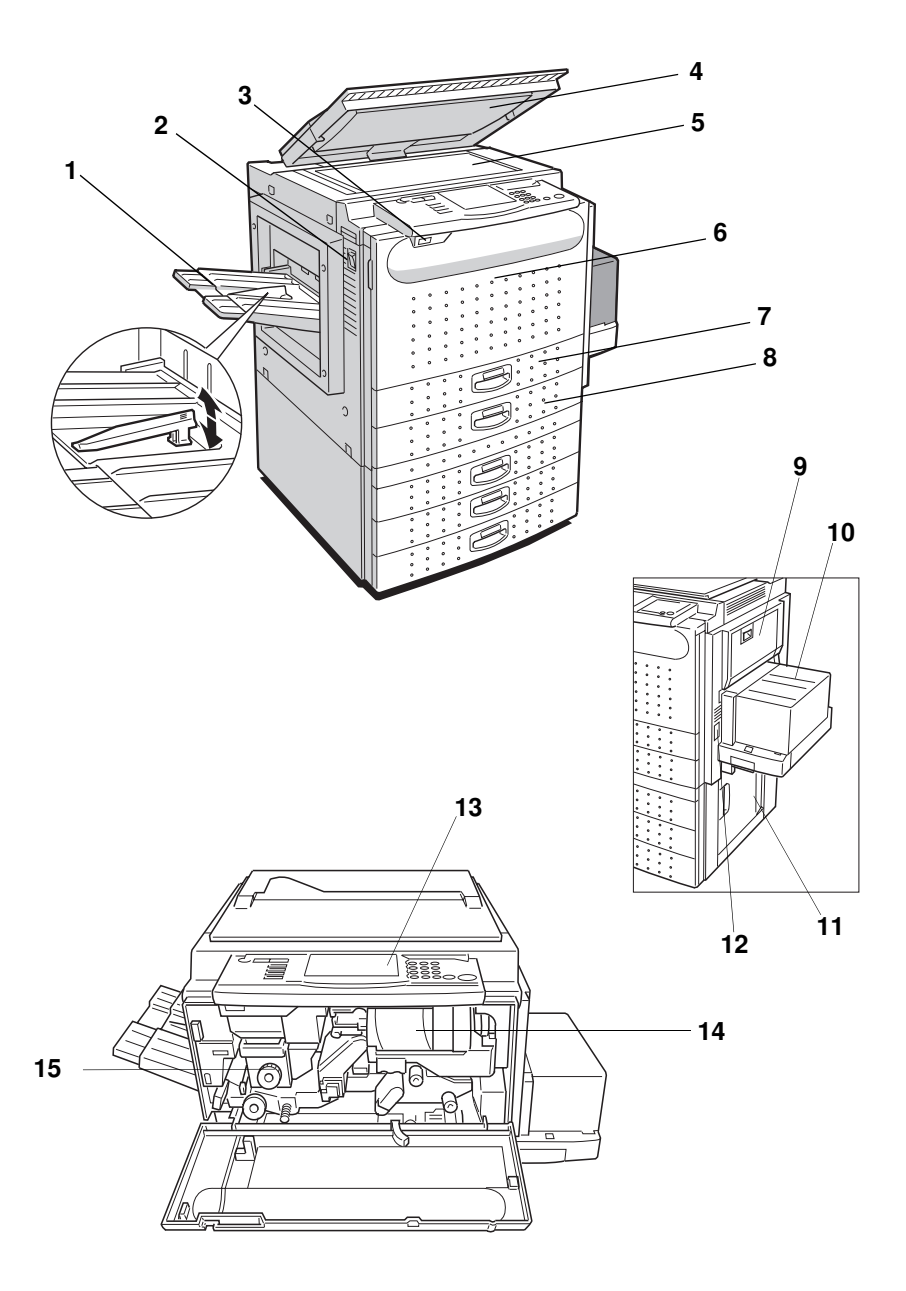

| 1. Copy tray (option)                                   | Completed copies are delivered here. Regarding the capacity of the tray.                                                                                                    |
|---------------------------------------------------------|----------------------------------------------------------------------------------------------------|
| 2. Main switch                                          | Switches the machine between on and standby conditions.                                                                                                    |
| 3. Auto response<br>(human) sensor                      | When someone comes close to the machine, it will automatically switch from Low Power mode to standby mode.                                                                                             |
| 4. Platen cover (option)                                | Lower this cover over originals for copying.                                                                                                    |
| 5. Exposure glass*                                      | Position originals here face down for copying/<br>scanning.<br>*After turning off the main switch, the exposure glass might be hot<br>because of the anticondensation function. This is not a problem. |
| 6. Front cover                                          | Open to access the inside of the machine.                                                                                                    |
| 7. Unit for two-sided<br>copies/prints<br>(Duplex unit) | Makes two-sided copies/prints.                                                                                                    |
| 8. Paper tray                                           | Holds 500 sheets of copy paper.                                                                                                    |
| 9. Bypass tray                                          | Use to copy/print onto OHP sheets, adhesive la-<br>bels, translucent paper, post cards, and non-<br>standard size paper.                                                                               |
| 10. Large capacity tray                                 | Holds 1,000 sheets of paper.                                                                                                    |
| 11. Right cover of the optional tray unit               | Open to remove misfed paper.                                                                                                    |
| 12. Key counter holder                                  | Insert the optional key counter here.                                                                                                    |
| 13. Operation panel                                     | Operator controls and touch panel are located here.                                                                                                    |
| 14. Toner bottle                                        | Replace the toner bottle when " 📩 Add Toner" is displayed on the display.                                                                                                    |
| 15. Fusing unit                                         | Fuses the image to the paper. When accessing the inside of the machine, use caution. This unit may be very hot.                                                                                        |

# **OPERATION PANEL**

Keys

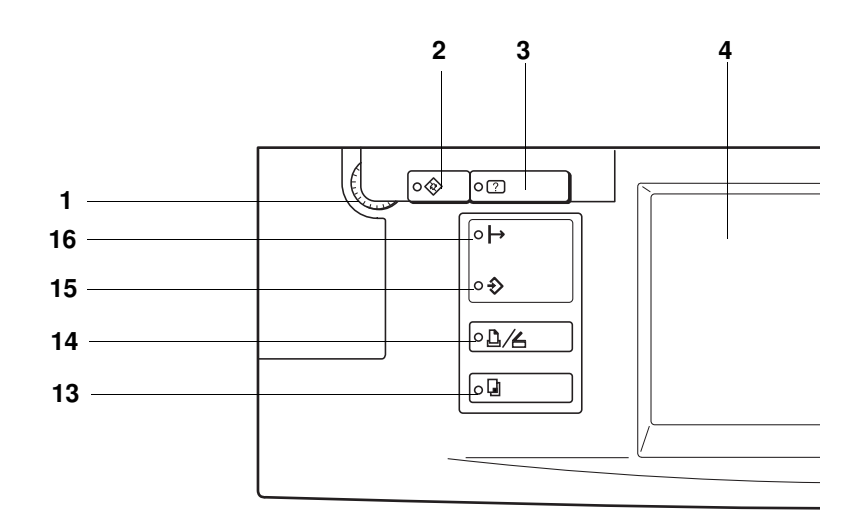

#### 1. Contrast Dial

Changes the brightness of the display.

#### 2. User Tools key

Changes the basic settings and copy features.

#### 3. Guidance key

Shows guidance for functions.

#### 4. Touch Panel Display

#### 5. Program key

Press to select the program mode.

#### 6. Job Recall key

Use to recall your previous copy settings.

# 7. Clear Modes/Low Power Mode key

Press to clear the previously entered copy job settings. Also use to switch to and from Low Power mode.

#### 8. Interrupt key

Press to make interrupt copies.

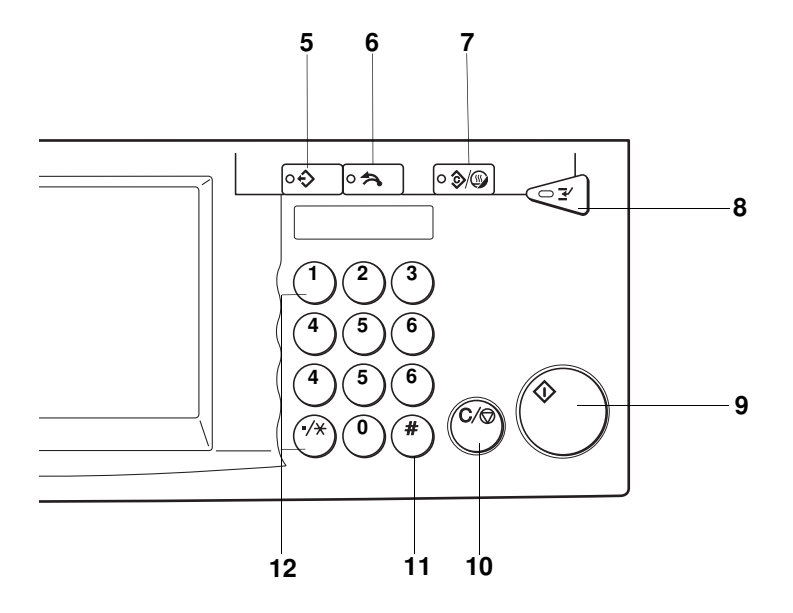

#### 9. Start key

Press to start copying. Use to set the Auto Start.

#### 10. Clear/Stop key

While entering numbers, press to cancel a number you have entered. While copying, press to stop copying.

#### 11. Enter key

Use to enter data in selected modes.

#### 12. Number keys

Use to enter the desired number of copies and data for selected modes.

#### 13. Copy key

Use to enter Copy mode from Printer/Scanner mode.

#### 14. Printer/Scanner key

Use to enter Printer/Scanner mode from the copy mode.

- 15. Data in indicator
- 16. On line indicator

# How To Use The Operation Panel

The type of operation panel is different depending on your location.

#### For U.S. model

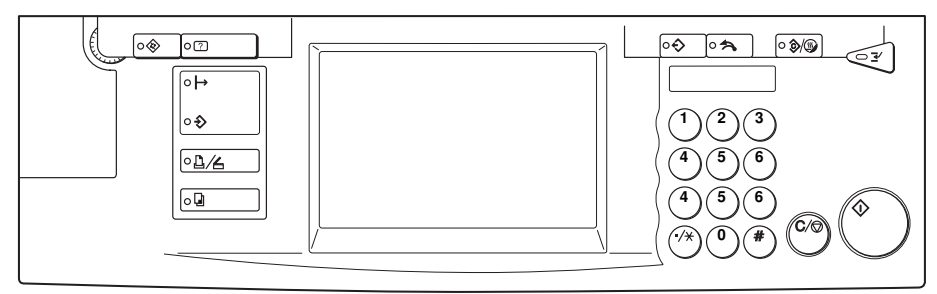

#### For Europe model

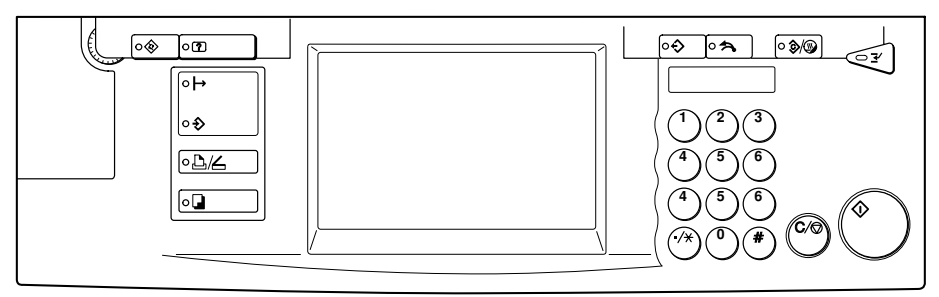

The panel layout is grouped as follows:

Touch Panel Display

Use to make selections and navigate menus. Also shows the machine status and various messages. The status area is blank when in Printer mode and off-line.

#### Numeric Keypad

Use to enter numbers and control how the machine functions.

#### Control Keys

Other keys used when printing and configuring the machine.

When you first turn on the machine, the Touch Panel Display shows the Copy Menu. To access Printer mode, press the **[Printer/Scanner]** button on the left side of the operation panel.

### Printer Mode (Printer controller option must be installed)

Press the Printing/Scanner key.

The on-line status screen will appear as below.

| Share Mode     |              |          |                      |  |  |
|----------------|--------------|----------|----------------------|--|--|
| Ready          |              |          |                      |  |  |
| Paper Tray     | TE A4 D      | 1∎ В4 ঢ  | 28 A 4 🛛             |  |  |
|                | 38 A 4 🛛     | 48 A 4 🛛 | <b>止</b> Bypass Tray |  |  |
| Online/Offline | . Sattap Mar |          | Scanner              |  |  |

In this screen shot, access priority is "share".

### Scanner Mode (Scanner kit option must be installed)

Press the Printer/Scanner key.

Touch [Scanner].

# BASICS

# STARTING THE MACHINE

# When The Main Switch Is In The Stand-by Position

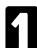

Turn on the main switch.

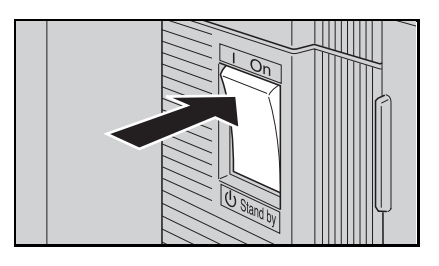

- 2 Wait for the machine to warm up. During the warm-up period (within 140 seconds), "**U Please wait.**" appears on the display.
- After warm-up, "O **Ready**" appears on the display.

## When The Display Is Off And The Clear Modes/Low Power Mode Key Is Lit

The machine is in Low Power mode.

Hold down the **Clear Modes/Low Power Mode** key until the indicator is goes out. The machine will return to the standby condition.

| │ |  |
|---|--|
|   |  |
|   |  |

- The following actions will also wake up the machine:
  - Operating the machine.
  - Opening or closing the optional platen cover.
  - Opening or closing the optional document feeder.
  - Setting originals in the optional document feeder.
  - Opening or closing the bypass tray.
  - Pressing any key.

## When Prompted For A User Code

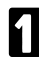

The display instruct you to input your user code.

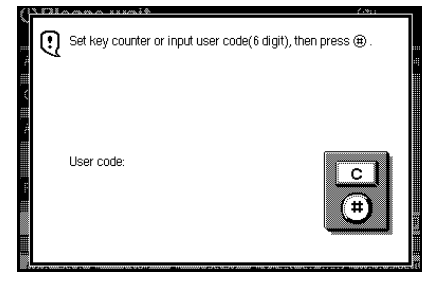

- 2 Enter your user code (6 digits) using the **Number** keys.
- If you make a mistake, touch the [C] key or press the Clear/Stop key. and enter the right number.
- B Touch the [#] key or press the Enter key.
- To prevent others from making copies with your user code, when you have finished using the machine, hold down the Clear/Stop key and press the Clear Modes/Low Power Mode key.

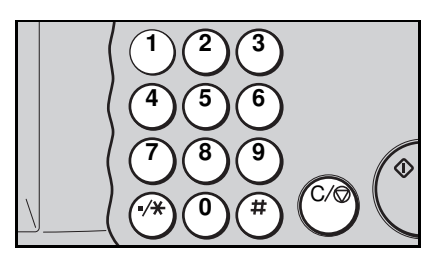

# SWITCHING BETWEEN THE COPIER, PRINTER AND SCANNER FUNCTIONS

By default, the machine is in Share mode and set to Copier when you first switch on.

## To Use The Copier:

Press the Copy key

Depending on the machine configuration, it may not be possible to use this function while another job is running.

#### To Use The Printer:

#### Press the Printer/Scanner key.

The display will change.

☞ refer the screen on page 9.

Depending on the machine configuration, it may not be possible to use this function while another job is still running.

#### To Use The Scanner:

- Press the Printer/Scanner key. The machine will switch to Printer.
  refer the figure on page 9.
- 2. Touch the Scanner key.

The machine will switch to Scanner.

Depending on the machine configuration, it may not be possible to use this function while another job is still running.

If the Scanner Only Mode is selected, scanner function can be used at the begining.

#### How Are Multiple Scan, Print And Copy Jobs Handled?

Four modes are available that decide the priority the machine gives to various jobs.

#### Share Mode

Share mode lets you copy, print and scan, and is the default mode when you switch the machine on.

If there are no current print or scan jobs, the Copier screen is shown and you can use all the normal Copier functions.

The screen will change to the Printer screen if:

- □ A print job is received.
- □ You press the [Printer/Scanner] button.

If you wish to switch back to the Copy screen, just press the **[Copy]** key. If there are no current print jobs, the screen will change immediately. If the machine is printing, however, the screen will change as soon as the current print job has finished. Any other queued print jobs will be temporarily suspended until you finish your copying.

Note that even if the Copier screen is shown, the machine will still receive print jobs as long as the **Online** indicator is lit.

#### **Printer Priority Mode**

This is the same as Share mode, but you cannot use the **[interrupt]** buttons.

#### **Printer Only Mode**

Only printing is allowed. You cannot use the [Interrupt], [Copy] or [Scanner] buttons.

#### Scanner Only Mode

Only scanning is allowed and the machine is off-line for print jobs. You cannot use the **[Interrupt]** or **[Copy]** keys.

#### **Changing To Another Mode**

Make sure the machine is in Copier mode.

Press the **Printer/Scanner** key to enter Printer mode.

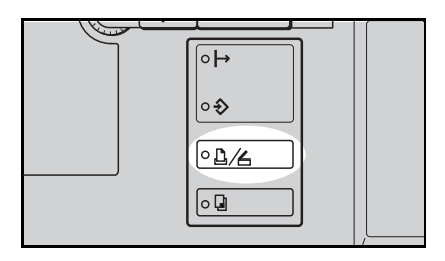

| Printer Priority Mode |             |         |                      |
|-----------------------|-------------|---------|----------------------|
| Ready                 |             |         |                      |
| Paper Tray            | TUA4 D      | 1∎ В4 ଢ | 28 A 4 🛛             |
|                       | 38 A 4 🛛    | 48 A4 🛛 | <b>⊥</b> Bypass Tray |
| Online/Offline        | . Satup Mar |         | Scanner              |

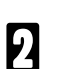

Touch [On-line/Off-line].

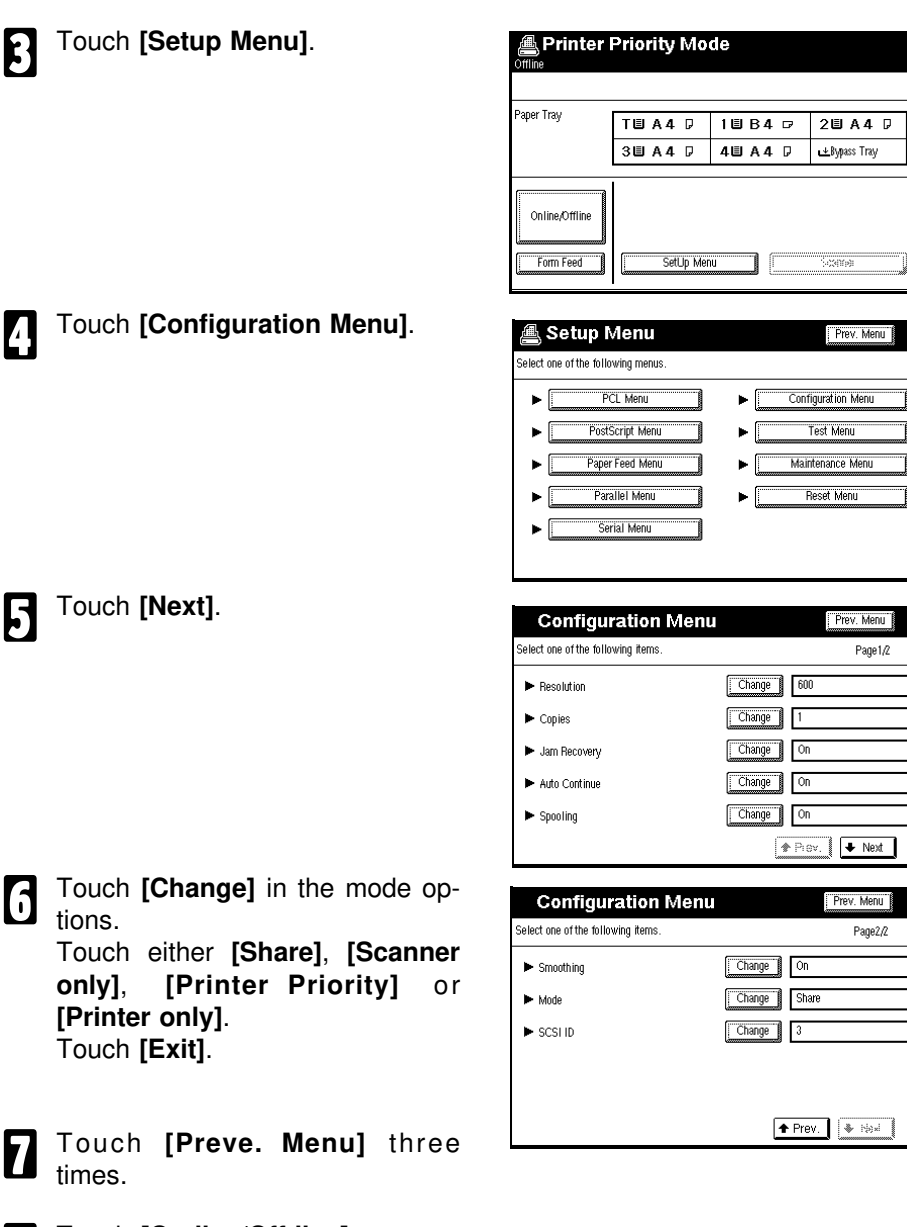

# INTERRUPTING THE CURRENT JOB

This machine cannot perform two jobs at the same time. Multiple jobs are carried out in the order that they were started.

You can interrupt a printing job to make copies.

Depending on the original configuration settings, you may not even be able to interrupt the above cases.

After your interrupt operation has finished and the auto-clear time has elapsed, the machine goes back tothe operation it was doing before you interrupted it. For more about the configuration settings,

The following functions cannot be used during an interrupt operation:

- Duplex mode
- Sort, Rotate Sort
- Stack, Rotate Stack
- □ Stapling
- Adjust Image mode
- Stamp
- Combine
- Series Copies

## Interrupting A Print Job To Make Copies

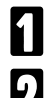

Press the Interrupt key.

Make your copies as you would normally do.

# RECOMMENDED & NON-RECOMMENDED ORIGINALS

## **Recommended Originals**

□ For details of originals that the optional document feeder can handle, **•** see page 66.

# Non-recommended Originals For The Optional Document Feeder

▲CAUTION: The following types of originals are not recommended for use with the document feeder. Place them directly on the exposure glass.

- □ Originals thicker than 128 g/m<sup>2</sup>, 34 lb.
- □ Originals thicker than 105 g/m<sup>2</sup>, 28 lb. when using two-sided originals
- □ Originals thinner than 40 g/m<sup>2</sup>, 11 lb. But for originals between 40 and 52 g/m<sup>2</sup> (11 and 14 lb.), the document feeder must be set to Thin Paper mode. See the "Copy Reference".
- Originals larger than A3, 11" x 17"
- □ Originals smaller than A5, 51/2" x 81/2"
- D Paper with any king of coating (such as carbon) on the back
- **Folded**, curled, creased, or damaged originals
- □ Mailing labels, or perforated originals
- OHP transparencies
- Translucent paper
- Pasted originals
- Damp originals
- Sticky originals
- Wavy originals
- Originals that are not made from paper
- Originals written in pencil on both sides, or two-sided carbon originals
- D Thermal fax paper, CRO (camera ready original) or aluminum foil
- □ Originals with globs of ink from a ball-point pen

## SETTING ORIGINALS ON THE EXPOSURE GLASS

1

Lift the optional platen cover or the optional document feeder.

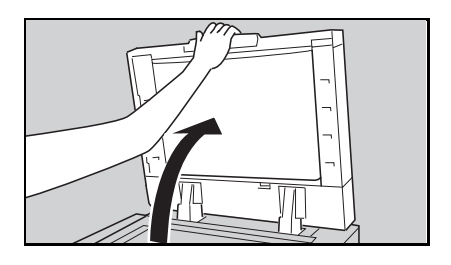

Set the original <u>face down</u> on the exposure glass. The original should be aligned to the rear left corner.

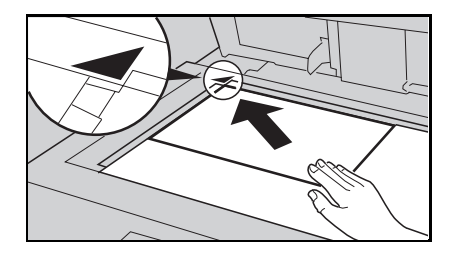

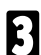

Lower the optional platen cover or the optional document feeder.

# SETTING A STACK OF ORIGINALS IN THE OPTIONAL DOCUMENT FEEDER (ADF)

You can insert a stack of originals (one-sided or two-sided) of the same size into the document feeder. These originals are individually fed onto and removed from the exposure glass.

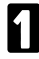

Correct any curl, fold, or crease in the originals before setting.

Confirm that the Insert Original 2 indicator is lit before setting the originals.

B Contirm that no provide remain on the exposure glass.

Confirm that no previous originals

- Adjust the guide to the original size.

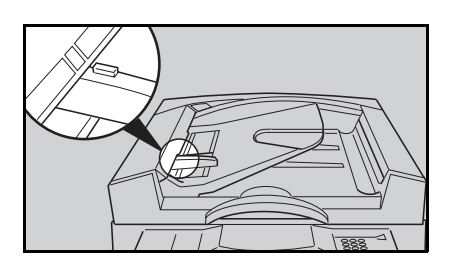

- Set the originals into the docu-6 ment feeder until the Insert Original indicator goes off.
- When using the machine as a scan-ner, originals can be set either face down and face up.
- The guide must touch the front side of the originals.
- Do not stack originals above the limit mark.

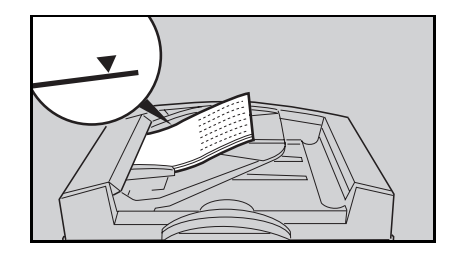

# SETTING ONE ORIGINAL AT A TIME IN THE OPTIONAL DOCUMENT FEEDER (SADF)

You can insert one original at a time into the document feeder. The original is automatically fed onto and removed from the exposure glass.

- SADF is not available, when using the machine as a scanner with an ISIS driver.
- Correct any curl, fold, or crease in the originals before setting.
- 2 Confirm that the **Insert Original** indicator is lit before setting the originals.
- Confirm that no previous originals remain on the exposure glass.

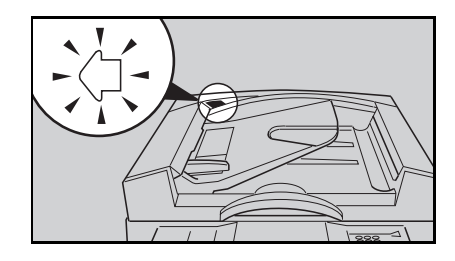

Adjust the guide to the original size.

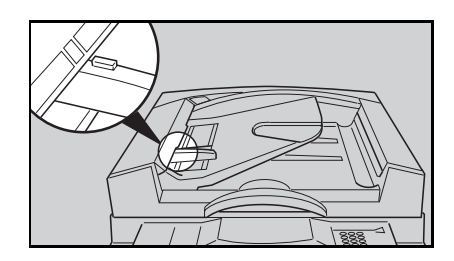

- 5 Set the original into the document feeder until the **Insert Original** indicator goes off.
- If you are copying a stack of originals one sheet at a time and you want to keep them in order, start with the last page of the originals.
- The original guide must touch the front side of the original.

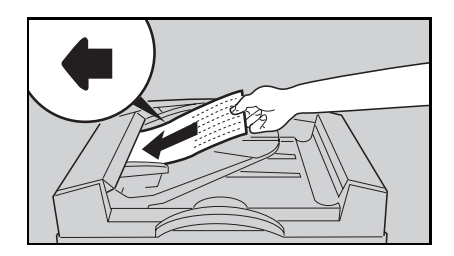

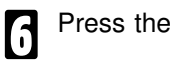

Press the Start key.

- While the **Auto Feed** indicator is lit after an original is fed, set the next original. The original is automatically fed and copied.
- If you have set more than two originals, the Auto Feed indicator is not lit after the last original is fed. In this case, press the Start key again after setting an original.

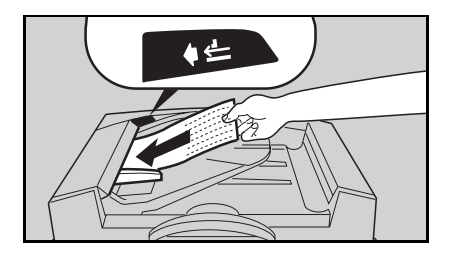

# WHAT TO DO IF SOMETHING GOES WRONG

# TROUBLESHOOTING

| Machine's Condition                                           | Action                                                                |
|---------------------------------------------------------------|-----------------------------------------------------------------------|
| Nothing happens when the main switch is turned on.            | Check the power cord. Is it properly plugged into the outlet?         |
|                                                               | Plug it in firmly.                                                    |
| The machine has automatically switches itself off (Auto Off). | Turn on the main switch.                                              |
| The Clear Modes/Low Power Mode                                | The copier is in Low Power mode.                                      |
| key is lit, and the display is off.                           | Press the Clear Modes/Low Power Mode key.                             |
| I and messages are displayed.                                 | Follow the instructions on the display.                               |
| Paper runs out.                                               | Load paper.                                                           |
| is displayed.                                                 | Add toner.                                                            |
| 📩 is displayed.                                               | Add staples.                                                          |
| <sup>84</sup> r is displayed.                                 | Remove miefed paper                                                   |
| 🚣 is displayed.                                               | nemove misieu paper.                                                  |
| ⊡ <b>-</b> is displayed.                                      | Close the indicated doors or covers.                                  |
| ⊡• is displayed.                                              | Set the fusing unit correctly. For position of the fusing unit,       |
| 📩 is displayed.                                               | Remove the jammed staples.                                            |
| <b>1</b> is displayed.                                        | Turn the main switch off, wait a few seconds, and then turn it on. If |
| 🔊 is displayed.                                               | Used toner bottle is full. Call your service representative.          |

| Machine's Condition             | Action                                                                                                    |
|---------------------------------|----------------------------------------------------------------------------------------------------|
|                                 | After loading a new staple cartridge, staples might not be ejected the first few times you try to use the stapler.                                                       |
|                                 | 🗯 Try again.                                                                                                    |
| Staples do not come out at all. | A few sheets might not be stapled. To correct this, try<br>turning over the paper stack in the tray unit. If there is<br>no improvement, change to paper with less curl. |
|                                 | There are jammed staples in the stapler.                                                                                                    |
|                                 | Remove jammed staples.                                                                                                    |
|                                 | Is the right kind of paper in the paper tray?                                                                                                    |
|                                 | Paper size and weight must be within the specification for this copier.                                                                                                  |
|                                 | Is folded, wrinkled, damp, or curled paper in the paper tray?                                                                                                    |
|                                 | Always use dry, undamaged paper.                                                                                                    |
| Misfeeds occur frequently.      | Is the paper properly set in the paper tray?                                                                                                    |
|                                 | Always load paper correctly.                                                                                                    |
|                                 | Are there any pieces of misfed paper or other foreign objects in the machine?                                                                                            |
|                                 | Make sure that the paper path is completely clear of<br>paper and other material after a misfeed.                                                                        |
|                                 | Paper size setting is not correct.                                                                                                    |
|                                 | Set the proper paper size with the User Tools.                                                                                                    |

- For details of printer and scanner error messages, please refer to the Printer or Scanner Reference.
- □ If you cannot correct the problem by taking the above actions, please contact your service representative.

# LOADING PAPER

- Regarding paper sizes that can be set, see the following pages:
  - See page 38, 40, and 41.
  - optional tray unit See page 43.
  - large capacity tray result See page 51.
- □ If you want to change the paper size, see the following pages:
  - ☞ See page 38, 40, and 41.
  - optional tray unit See page 43.

large capacity tray

1st trav

1st trav

✓ See page 51.

## Non-recommended Paper

- □ Folded, curled, creased, or damaged paper
- Torn paper
- Perforated paper
- Paper with conductive or low electrical resistance coating such as carbon or silver coating
- Thermal paper, art paper
- Thin paper that has low stiffness

## **Notes For Paper**

- □ Load paper with the copy side <u>down</u> in the 500-sheet trays, and with the copy side <u>up</u> in the large capacity tray. If copies are curled, try turning the copy paper over in the tray. If there is no improvement, change to copy paper with less curl.
- Do not use paper that has been already copied/printed on.
- The following types of paper cannot be fed from the paper tray. Load them in the bypass tray.
  - OHP transparencies
     • adhesive labels
     • translucent paper
  - post card
- □ Correct curls in paper before loading.
- □ Fan paper to get air between the sheets before loading.

## Loading Paper In The Paper Tray

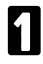

Pull out the paper tray until it stops.

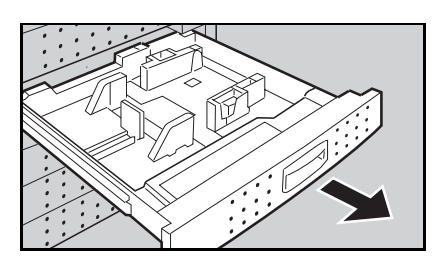

2 Load paper in the paper tray. Do not stack paper above the limit mark inside the paper tray.

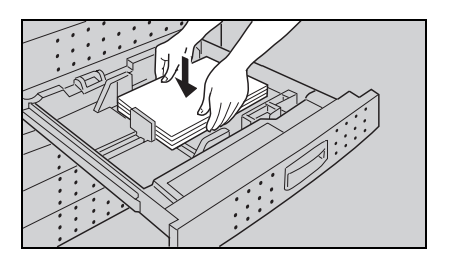

**3** Push the tray in until it stops.

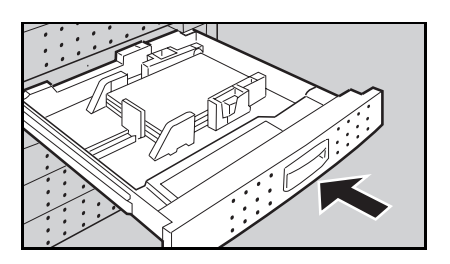

# Loading Paper In The Large Capacity Tray

- If the **Down** key is not lit, press it to lower the bottom plate. The key will blink while the bottom plate is moving down.
- □ If the key is lit or blinking, proceed to step 2.

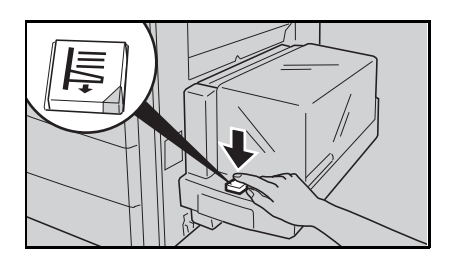

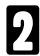

After the **Down** key stops blinking and lights, open the cover.

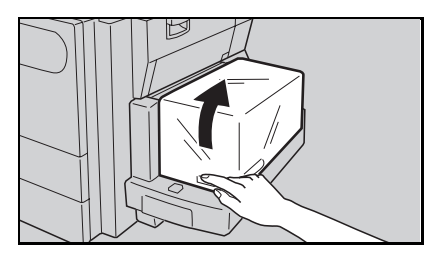

Load paper into the tray (not more than 1,000 sheets). The paper stack must be flush with the left side.

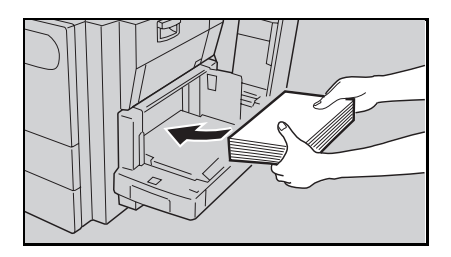

Close the cover.

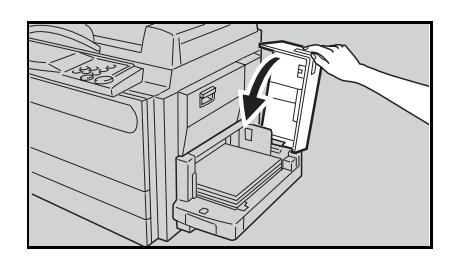

# ADDING TONER

When " Add Toner" is displayed on the display, it is time to supply toner.

**WARNING:** Do not incinerate the used toner bottle. Toner bottle might ignite when exposed to open flame.

**WARNING:** Dispose of the used toner bottle according to your local regulations.

- NOTE: When adding toner, do not turn off the main switch. If you do, your copy settings are cleared.
- NOTE: Before setting the new toner bottle, shake it well at least 5 or 6 times.
- NOTE: Do not remove the toner cap of the new toner bottle.
- Open the front cover of the machine.
- 2 You can find the sticker (with at the top) explaining how to add toner, inside the front cover as shown in the illustration.

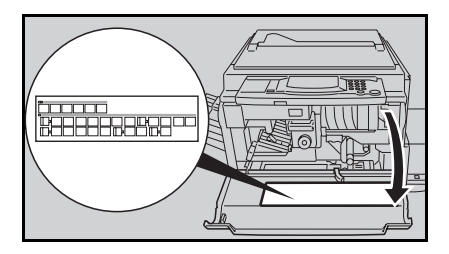

**B** Load the new toner bottle following the instructions on the sticker.

# ADDING \$TAPLES

When "La Add Staples" is displayed, add staples as follows

Do not remove the tape before setting the new staple refill in the cartridge. If you do, the staples fall into pieces.

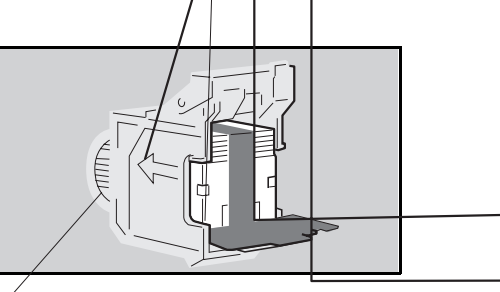

- Open the front door of the finisher.
- 2 You can find a sticker (with i at the top) explaining how to add a staple cartridge, inside the front door as shown in the illustration.
- Add the new staple cartridge following the instructions on the sticker.
- D After adding the new staple, several pages will be printed without stapling.

# **CLEARING MISFEEDS**

WARNING: Since some parts of the machine are supplied with high electrical voltage, touch only the parts specified in the instructions on the sticker inside the machine's cover.

WARNING: When removing misfed paper from sections B and C, use caution. The fusing unit may be very hot. See page 4 for the position of the fusing unit.

CAUTION: Do not leave any torn scraps within the machine.

- NOTE: When clearing misfeeds, make sure that all units and levers are returned to their original positions and all covers are closed.
- NOTE: Do not touch originals in the optional document feeder when a paper misfeed occurs in the machine. If you do, the machine eill not know which originals have been copied and which should be copied.

## **Check The Display**

The display shows the location of misfed paper. Remove them following instructions.

- P is indicated only when your machine is equipped with the optional document feeder.
- Right figure shows when your machine is equipped with the optional Finisher and Document Feeder.

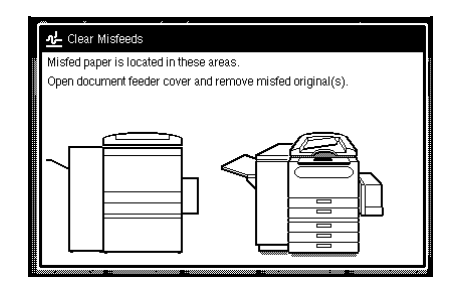

# Misfeeds In A, B, C, Y, Or Z Sections

- 1
- Open the front cover of the machine.
- 2 You can find a sticker (with <sup>3/</sup>r at the top) explaining how to remove misfed paper, inside the front cover as shown in the illustration.

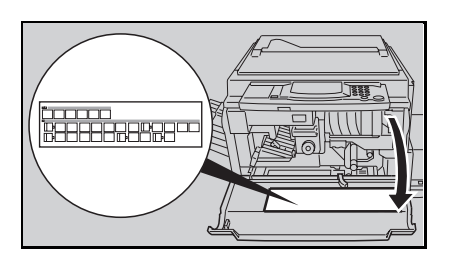

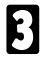

Remove misfed paper following the instructions on the sticker.

# Misfeed In The Large Capacity Tray

Swing out the tray grasping the tray handle, and remove any misfed paper.

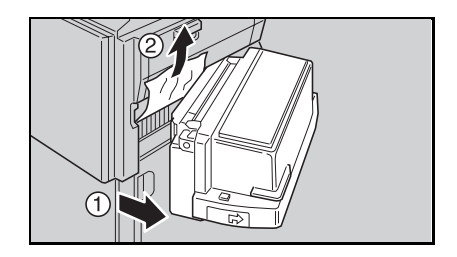

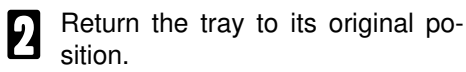

## **Misfeeds In P Section**

You can find a sticker, explaining 1 how to remove the misfed paper, on the optional document feeder as shown in the illustration.

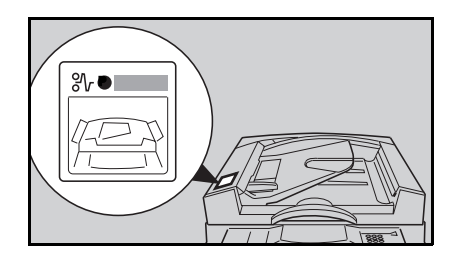

**2** Remove the misfed original referring to the sticker.

## **Misfeeds In R Section**

### When The Optional Finisher Is Installed

- Open the front door of the op-1 tional finisher
- You can find a sticker (with % at the top) explaining how to remove misfed paper, inside the front door as shown in the illustration.

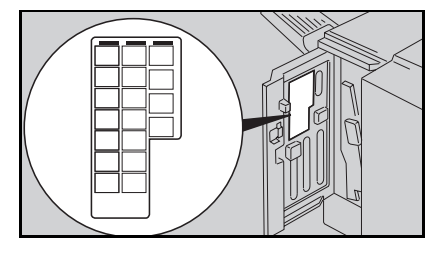

B Remove misfed paper following the instructions on the sticker.

### When The Optional 3-bin Sorter Is Installed

- You can find a sticker, explaining how to remove the misfed paper, on the optional 3 bin sorter.
- 2
  - Remove the misfed paper referring to the sticker.

# **REMOVING JAMMED STAPLES**

When " Check Staple Unit" is displayed, staples are jammed in the optional finisher. Follow these steps to solve the problem.

WARNING: Since some parts of the finisher are supplied with high electrical voltage, touch only the parts specified in the instructions on the sticker inside the finisher's cover.

- □ After loading a new staple cartridge, staples might not be ejected the first few times you try to use the stapler.
- Open the front door of the optional finisher.
- 2 You can find a sticker (with  $\pm$  at the top) explaining how to remove jammed staples, inside the front door as shown in the illustration.
- B Remove jammed staples following the instructions on the sticker.

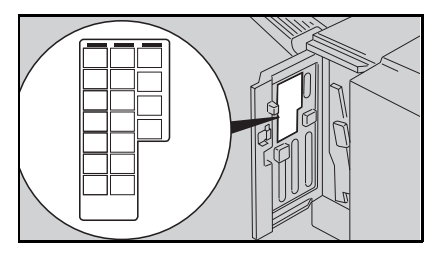
# **CHANGING SETTINGS**

# CHANGING THE PAPER SIZE

## Changing The Paper Size In The 1st Tray

## Standard Size Paper

□ You can select paper of the following sizes:

| Metric version                 | Inch version                                 |
|--------------------------------|----------------------------------------------|
| A3 ┏, B4 ┏, A4  ┏, B5  ┏, A5 ₽ | 11" x 17" 🖙, 81/2" x 14" 🖙, 81/2" x 11" 🖓 🖙, |
| 81/2" x 11" 🖓 🕞                | 51/2" x 81/2" 🖓*, A3 🖙, A4 🖓 🖙, A5 🖓         |

\*: 51/2" x 81/2" : is not available when using 3 bin sorter.

| E. |  |
|----|--|
|    |  |
|    |  |
|    |  |

Pull the paper tray out until it stops.

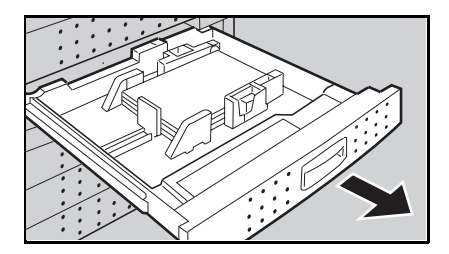

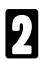

Remove the copy paper.

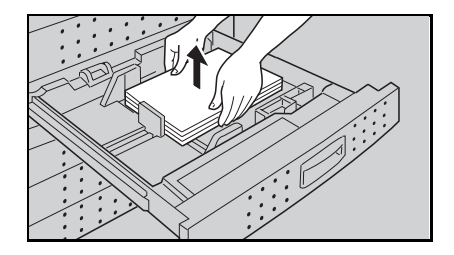

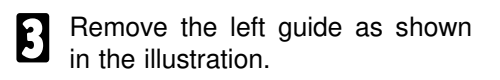

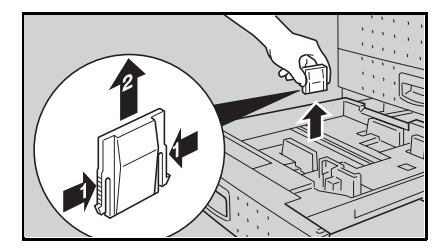

#### CHANGING THE PAPER SIZE

Set the left guide to the paper size you want to use as shown in the illustration.

Load paper in the tray.

mark.

Do not stack paper over the limit

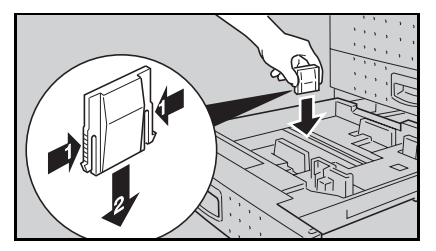

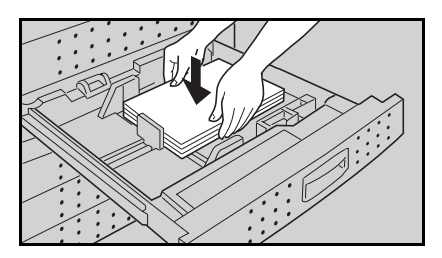

While pressing the release lever on the front guide, slide the front and rear guides to the paper size you want to use.

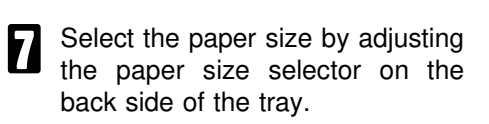

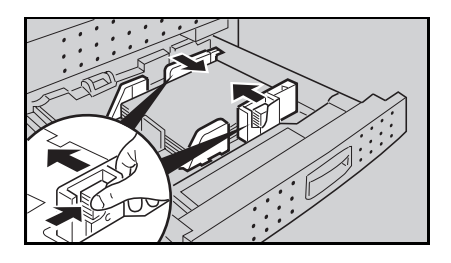

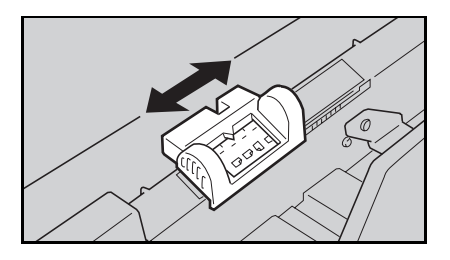

B Push the paper tray in until it stops.

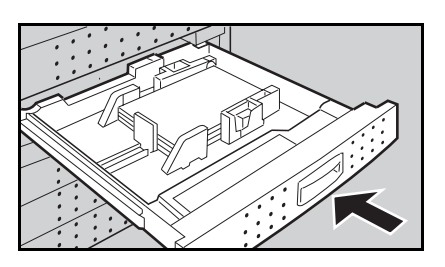

## F/F4 Size Paper (8" x 13", 81/4" x 13", or 81/2" x 13)

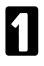

Follow steps **1** to **5** on pages 38 and 39.

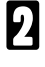

Select "F/F4" by adjusting the paper size selector on the back side of the tray.

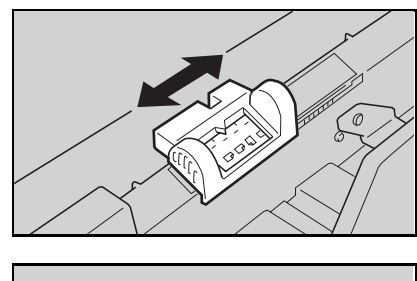

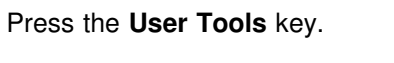

| Ę | $\bigcirc \bigotimes$ | ○? |
|---|-----------------------|----|
|   |                       |    |
|   |                       |    |

| Touch the [Dasic Settings] key | l | Touch | the | [Basic | Settings] | key. |
|--------------------------------|---|-------|-----|--------|-----------|------|
|--------------------------------|---|-------|-----|--------|-----------|------|

| Main Menu            |                                   | Exit                                    |
|----------------------|-----------------------------------|-----------------------------------------|
| ollowing default set | tings.                            |                                         |
|                      |                                   |                                         |
| ß                    | Basic Settings                    |                                         |
|                      |                                   |                                         |
| 8                    | Copy Features                     |                                         |
|                      |                                   |                                         |
|                      |                                   |                                         |
|                      |                                   |                                         |
|                      | Main Menu<br>Illowing default set | Main Menu<br>Diloving default settings. |

**5** Touch the **[Next]** key three times to reach the paper size setting menu.

**6** In the "Tray 1 <F/F4> Paper Size Setting" menu, the present size setting is displayed. Touch the **[Change]** key. Select the new paper size by touching a key. Then, touch the **[Exit]** key.

Press the User Tools key, then push the paper tray in until it stops.

## **Special Size Paper**

□ You can select paper of the following sizes:

| Metric version                                | Inch version                             |
|-----------------------------------------------|------------------------------------------|
| 11" x 17" □, 81/2" x 14" □, 51/2" x 81/2" □*, | 11" x 15" ¤, 10" x 14" ¤, 8" x 101/2" ¤, |
| 8" x 10" □                                    | 8" x 10" ¤, 84 ¤                         |

\*: When using 3-bin sorter, 51/2" x 81/2" : is not displayed.

- Follow steps **1** to **5** on pages 38 and 39.
- 2 Select \* by adjusting the paper size selector on the back side of the tray.

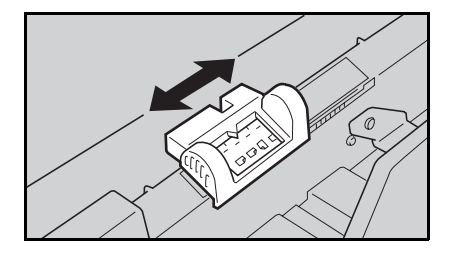

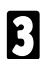

Press the User Tools key.

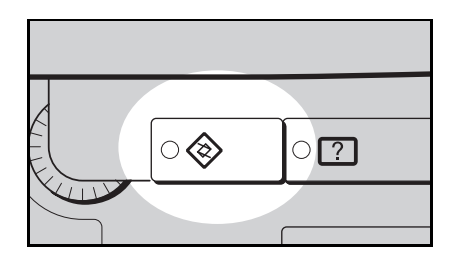

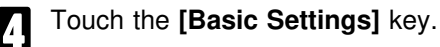

| Main Menu         |                                | Exit                                                                             |
|-------------------|--------------------------------|----------------------------------------------------------------------------------|
| following default | settings.                      |                                                                                  |
|                   |                                |                                                                                  |
| 憰                 | Basic Settings                 |                                                                                  |
| (                 |                                |                                                                                  |
| 8                 | Copy Features                  |                                                                                  |
|                   |                                |                                                                                  |
|                   |                                |                                                                                  |
|                   |                                |                                                                                  |
|                   | Main Menu<br>following default | Main Menu<br>Iollowing default settings.<br>It Basic Settings<br>E Copy Features |

- **5** Touch the **[Next]** key three times to reach the paper size setting menu.
- In the "Tray 1 <\*> Paper Size Setting" menu, the present size setting is displayed. Touch the **[Change]** key. Select the new paper size by touching a key. Then, touch the **[Exit]** key.
- "\*" (asterisk) is displayed on the key for paper sizes that cannot be detected in some modes (ex. Auto Paper Select).

Press the **User Tools** key, then push the paper tray in until it stops.

## Changing The Paper Size In The Optional Tray Unit (Trays 2, 3, and 4)

□ You can select paper of the following sizes:

| Metric version                                                                                                    | Inch version                                                                                                    |
|----------------------------------------------------------------------------------------------------|----------------------------------------------------------------------------------------------------|
| A3 	, B4 	, A4 	, c, B5 	, c<br>11" x 17" 	, 81/2" x 14" 	, 81/2" x 11" 	,<br>8" x 10" 	, 8" x 13" 	, 81/2" x 13" 	,<br>81/4" x 13" | 11" x 17" , 81/2" x 14" , 81/2" x 11" ,<br>11" x 15" , 10" x 14" , 8" x 101/2" ,<br>8" x 10" , A3 , B4 , A4 , 4 ,<br>8" x 13" , 81/2" x 13" ,<br>81/4" x 13" , |

Follow steps **1** to **5** on pages 38 and 39.

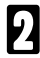

Press the User Tools key.

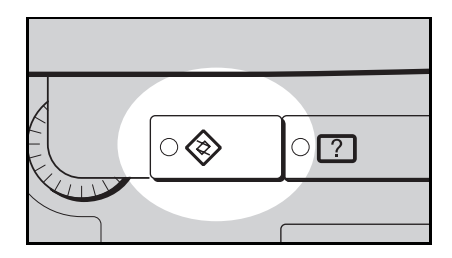

|   | _        |   |
|---|----------|---|
| I | <b>.</b> |   |
| I | r        | 4 |
| I |          | 1 |
| I | τ-       |   |
| ų | _        |   |

5

6

Touch the [Basic Settings] key.

| User Tools          | Main Menu                  | Exit |
|---------------------|----------------------------|------|
| Select one of the f | ollowing default settings. |      |
|                     | Basic Settings             |      |
|                     | Copy Features              |      |
|                     |                            |      |
|                     |                            |      |

Touch the **[Next]** key three times to reach the paper size setting menu.

Find the paper tray (2, 3, or 4) and touch the **[Change]** key. Select the new paper size by touching a key. Then, touch the **[Exit]** key.

Press the **User Tools** key, then push the paper tray in until it stops.

# **USER TOOLS**

This section is for operators in charge of this machine. The User Tools allow access to advanced settings.

## **User Tools Menu**

#### **Basic Settings**

| Menu                                               |
|----------------------------------------------------|
| Auto Response (Human) Sensor                       |
| Operation panel beeper                             |
| Copy count display                                 |
| Set date                                           |
| Set time                                           |
| Auto Reset                                         |
| Low Power Timer                                    |
| Auto Off Timer                                     |
| Paper Type Display (for each tray)                 |
| Tray 1 <*> Paper Size Setting                      |
| Tray 1 <f f4="">Paper Size Setting</f>             |
| Paper Size Setting (for tray 2, 3, and 4 (option)) |
| Paper Tray Priority                                |
| Original: <f f4=""> Size Setting</f>               |
| ADF: Thin Paper Mode                               |
| Auto Tray Switching                                |
| Set User Code(s)                                   |
| Output Trays                                       |
| Function Timeout                                   |

## How To Change The Basic Settings

Confirm that the machine is in the initial condition. If not, press the Clear Modes/Low Power Mode key.

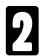

Press the User Tools key.

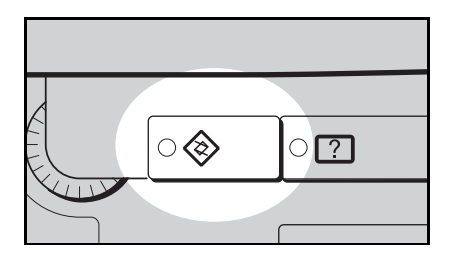

Touch the [Basic Settings] key.

| User Tools           | Main Menu          |                | E×it |
|----------------------|--------------------|----------------|------|
| Select one of the fi | ollowing default s | ettings.       |      |
|                      |                    |                |      |
|                      | ß                  | Basic Settings |      |
|                      |                    |                |      |
|                      | <u> </u>           | Copy Features  |      |
|                      |                    |                |      |
|                      |                    |                |      |
|                      |                    |                |      |

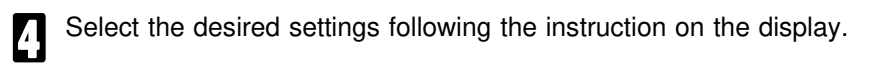

| □ [▼Next] | : Use to go to the next page.                                          |
|-----------|------------------------------------------------------------------------|
| [▲Prev.]  | : Use to go back to the previous page.                                 |
| [Exit]    | : Touch this key after entering the new data.                          |
|           | In the "User Tools Main Menu", touch to exit the User Tools condition. |
| [Cancel]  | : Touch to return to the previous menu without changing any data.      |
| [Menu]    | : Use to go back to the previous menu.                                 |
|           |                                                                        |

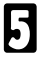

To return to the initial condition, press the User Tools key.

# **Basic Settings**

| MENU                            | DESCRIPTION                                                                                                    |  |  |
|---------------------------------|----------------------------------------------------------------------------------------------------|--|--|
| Auto Response<br>(Human) Sensor | When the auto response sensor does not detect anyone operating the machine for a while, it will switch to one of the Reset modes (Auto Reset, Low Power mode, Auto Off, or SADF Auto Reset). You change the delay before this cuts in.                            |  |  |
| Operation panel<br>beeper       | The noise made when you push a button can be tumed off.  Default: On                                                                                                    |  |  |
| Copy count display              | The copy counter can be set to show the number of copies made (count up) or the number of copies remaining to be made (count down).                                                                                                    |  |  |
| Set date                        | Lise to set the date and conjer's internal clock                                                                                                    |  |  |
| Set time                        | Date Stamping uses this date.                                                                                                    |  |  |
|                                 | Remember to adjust the clock for Daylight Saving Time.                                                                                                    |  |  |
| [▼ Next]                        |                                                                                                    |  |  |
| Auto Reset                      | The machine returns to standby automatically a while after every job. You can change the delay from 0 (no Auto Reset) to 180 seconds.                                                                                                    |  |  |
|                                 | Default: 30 seconds                                                                                                    |  |  |
| Low Power Timer                 | [U.S. model]<br>The copier will automatically enter a Low Power condition after<br>the selected time after the last copying job has been completed.<br>This time can be set from 1 to 120 minutes in 1 minute steps.<br>Default: 15 minutes                       |  |  |
|                                 | The operator can activate the Low Power mode by pressing the<br>Clear Modes/Low Power Mode key for more than one second.                                                                                                    |  |  |
|                                 | Time required to return to a ready condition from the Low Power<br>mode is less than 30 seconds.                                                                                                    |  |  |
|                                 | In this mode, power consumption is reduced from less than 0.20 kW (standby) to less than 0.11 kW                                                                                                    |  |  |
|                                 | [Europian model]<br>The copier will automatically enter a Low Power mode while<br>after the last job has been completed. You can change the<br>delay from 0 (Low Power mode off) to 180 seconds.<br>When "0" is set, the machine does not enter a Low Power mode. |  |  |

| Auto Off Timer   | To conserve energy, this copier automatically tums off 60 minutes after the last copying job has been completed. This time can be set from 10 to 120 minutes in 10 minutes steps.<br>Default: 60 minutes |
|------------------|----------------------------------------------------------------------------------------------------|
|                  | I o exit Auto Off mode, turm on the main switch. The main switch for<br>this copier has three positions, press it all the way, and hold for 1 -<br>2 seconds.                                            |
|                  | In Auto Off mode, power consumption is reduced from less than<br>0.20kW (standby) to less than 0.04W.                                                                                                    |
|                  | This function is available when using the machine as a copier.                                                                                                    |
| Output Trays     | Copy output tray and printer output tray can be select.                                                                                                    |
|                  | This function is available when the 3-bin sorter is equipped.                                                                                                    |
| Function Timeout | 0 to 180 seconds (step 10 seconds) can be selected.                                                                                                    |
|                  | Default: 30 seconds                                                                                                    |

| MENUL                                       | DESCRIPTION                                                                                                    |  |  |  |
|---------------------------------------------|----------------------------------------------------------------------------------------------------|--|--|--|
| MENU                                        | DESCRIPTION                                                                                                    |  |  |  |
|                                             | [▲ Prev.j [♥ Next]                                                                                                    |  |  |  |
| Paper Type Display                          | <ul> <li>When recycled paper or special paper is in the paper trays, you can have the paper type shown on the display.</li> <li>Default: No display</li> </ul> |  |  |  |
|                                             | You cannot select both recycled paper and special paper in the<br>same tray.                                                                                   |  |  |  |
| [▲ Prev.] [▼ Next]                          |                                                                                                    |  |  |  |
| Tray 1 <*> Paper Size<br>Setting            | If you want to use a special paper size, you can select Tray 1<br>for this purpose.<br>Default: Metric version: 11" x 17"<br>Inch version: 10" x 14"           |  |  |  |
|                                             | $\Box$ For paper sizes that can be selected $\bullet$ see page 41                                                                                              |  |  |  |
|                                             |                                                                                                    |  |  |  |
|                                             | Make sure you select * by adjusting the paper size selector on the<br>back side of the tray.                                                                   |  |  |  |
|                                             | * (asterisk) is displayed on paper size keys that cannot be used by<br>Auto Paper Select.                                                                      |  |  |  |
| Tray 1 <f f4=""> Paper<br/>Size Setting</f> | r Select if you want to use 81/2" x 13, 8" x 13", or 81/4" x 13" paper for the 1st tray.                                                                       |  |  |  |
|                                             | Delauli, 01/2 x 15     Eer mara dataila      A aga paga 40                                                                                                    |  |  |  |
|                                             | <ul> <li>Make sure you select F/F4 by adjusting the paper size selector on<br/>the back side of the tray.</li> </ul>                                           |  |  |  |
| Paper Size Setting                          | Use to change the paper sizes in the optional trav unit.                                                                                                    |  |  |  |
| Tray 2, 3, and 4<br>(option)                | Default: Metric version: A4 D<br>Inch version: 81/2" x 11" D                                                                                                   |  |  |  |
| ()                                          | Make sure you change the paper size setting, when changing the<br>paper size in these trays otherwise a misfeed might occur.                                   |  |  |  |
|                                             | Also be sure to select the paper size when installing the optional tray unit.                                                                                  |  |  |  |

#### (Basic Settings)

| MENU                                     | DESCRIPTION                                                                                                    |  |  |
|------------------------------------------|----------------------------------------------------------------------------------------------------|--|--|
|                                          | [▲ Prev.] [▼ Next]                                                                                                    |  |  |
| Paper Tray Priority                      | <ul> <li>You can choose the tray which will be active under the following conditions:         <ul> <li>when the main switch is turned on.</li> <li>after Auto Reset or Low Power mode</li> <li>after pressing the Clear Modes/Low Power Mode key (* If "Auto Tray Switch" is on, these are valid in printer mode.)</li> </ul> </li> <li>Default: Tray T (1000-sheet large capacity tray)</li> <li>This function is available, when using the machine as a copier.</li> </ul>              |  |  |
| Original: <f f4=""> Size<br/>Setting</f> | You can select one of the following original sizes to be detected<br>in the Auto Paper Select and Auto Reduce/Enlarge modes as F<br>size.<br>81/2" x 13, 81/4" x 13", or 8" x 13"                                                                                                    |  |  |
| ADF: Thin Paper Mode                     | Use when changing the type of originals to be fed into the optional document feeder. Select when you use thin originals (40 ~ 52 g/m <sup>2</sup> or 11 ~ 14 lb).                                                                                                    |  |  |
| Auto Tray Switching                      | If you load paper of the same size and in the same direction in<br>two or more trays, the copier automatically shifts to another tray<br>when the tray in use runs out of paper. You can cancel this<br>setting.<br>* If "Auto Tray Switch" is on, these are valia in printer mode.<br>Default: Yes<br>Trays for special paper and recycled paper can be used only when<br>the Special Paper Size setting is the same.<br>This function is available, when using the machine as a copier. |  |  |

#### (Basic Settings)

#### MENU

#### DESCRIPTION

#### Set User Code(s)

If User Codes are turned on, operators must input their user codes before using the machine. The machine keeps count of the number of copies made under each user code. To switch on this mode, utilize the "Set User Code Mode" User Tool and then contact your sales/service representative.

| Check/Reset/Print | Use to check the number of copies made under each user         |
|-------------------|----------------------------------------------------------------|
| Copy Counter      | code, clear each code's counter, clear all code's counters and |
|                   | print the counter data for all user codes.                     |

User Code Register/Change/Delete Codes.

- Up to 20 user codes (6 digits) can be registered.
- When changing user codes, the number of copies made under the old code is added to that made under the new user code.
- When deleting user codes, the number of copies made under the deleted code is deleted.
- Registered codes will be sorted in numerical order.

Assign/Activate If you select [Yes], only operators who know the key operator code can access User Tools from User Code mode.

- Default: No
- □ If you select **[Yes]**, you should register the key operator access code. Use the "Key Operator Code" menu.
- **Key Operator Code** Use to register or change the key operator code.
- Set User Code Mode Turn User Codes on or off. Default: No (not User Code mode)
  - After select [Yes], please contact your sales/service representative to set your machine to the User Code mode.

#### [A Prev.]

# SERVICE REPRESENTATIVE SETTINGS

Some features can be adjusted by your service representative to suit your needs. This section gives a brief description of these features. For more information, contact your service representative.

#### LCT Paper Size Change

The large capacity tray holds A4  $\square$  (for the metric version) or 81/2" x 11"  $\square$  (for the inch version) copy paper. If you need, A4  $\square$  can be set for the inch version, and 81/2" x 11"  $\square$  can be set for the metric version.

#### Auto Stamping (for metric version)

If your machine is the metric version, Auto Stamping cannot be used as a default setting. You can cancel this setting and use this function.

## A3, 11" x 17" Double Count

When you use A3,  $11" \times 17"$  paper, your service representative can set the copier to count each A3,  $11" \times 17"$  as two copies.

## Auto Image Density Level Selection

Auto Image Density level can be adjusted to lighter or darker.

## APS A5/51/2" x 81/2" Detection

Your service representative can set the copier to detect the original size on the exposure glass as A5  $\Box$  (for metric version) or 51/2" x 81/2"  $\Box$  (for inch version) whenever the copier cannot detect it with Auto Paper Select.

# **APPENDIX**

# MAINTAINING YOUR MACHINE

To maintain high copy quality, clean the following parts and units regularly with a damp cloth and wipe them with a dry cloth.

Exposure glass

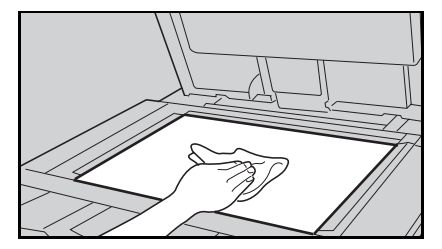

Platen cover

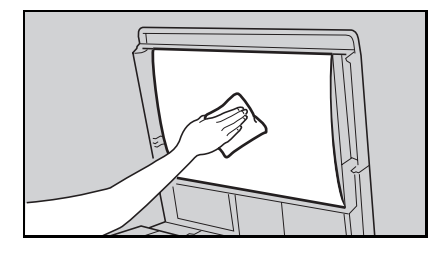

## **Document Feeder (Option)**

Feed-in unit

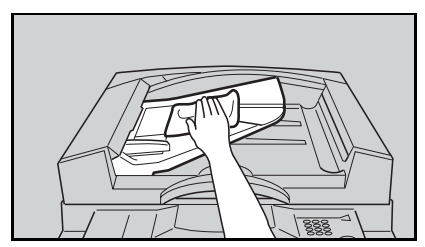

Belt

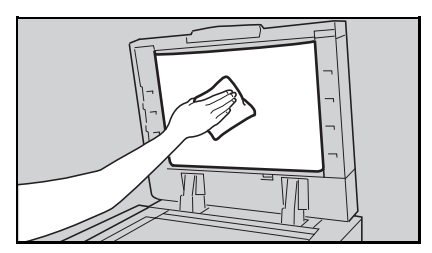

# DO'S AND DON'TS

## **General Operations**

- □ When using the bypass tray, paper should be set in the bypass tray lengthwise (□).
- Do not place sheets of paper or originals on the cover of the large capacity tray.
- Do not move the machine when the main switch is turned on.
- Do not move the machine a few minutes after the main switch is turned off.

## When Adding Toner

- Do not incinerate toner or toner containers. Toner dust might ignite when exposed to open flame.
- Dispose of the used toner bottle according to local regulations.
- When adding toner, do not turn off the main switch. If you do, your settings are cleared.
- Before setting the new toner, shake it well, at least 5 or 6 times.
- Do not remove the inner cap of the new toner bottle.

## When Removing Misfed Paper

- Since some parts of the machine are supplied with high electrical voltage, touch only the parts specified in the instructions on the sticker inside the machine's cover.
- When removing misfed paper from sections B and C, use cautions. The fusing unit may be very hot.
- Do not leave any torn scrapes within the machine.
- When clearing misfeeds, do not turn off the main switch. If you do, your machine settings are cleared.
- □ After clearing misfeeds, make sure that all units and levers are returned to their original positions and all covers are closed.

## **Document Feeder (Option)**

- While originals are fed from the original table to the exposure glass, do not pull out the originals.
- Do not lift the document feeder until the last original has been completely fed out.
- Do not press down or hold originals after inserting them.
- Do not press any parts of the document feeder strongly.

## Finisher (Option)

Do not remove papers from the shift tray while copying/printing.

# PAPER TIPS

- If you get a lot of misfeeds, try turning over the paper stack in the 500-sheet or large capacity tray. If there is no improvement, change to paper with less curl.
- □ Load paper with the copy/print side <u>down</u> in the 500-sheet trays, and with the copy/print side up in the large capacity tray. If papers are curled, try turning the copy/print paper over in the tray. If there is no improvement, change the copy/print paper with less curl.

## SCANNABLE AREA

Leading and side edges of the original image are not copied/scanned.

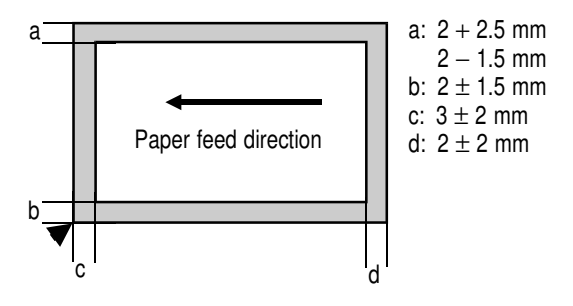

# WHERE TO PUT YOUR MACHINE

## Environment

The installation location should be carefully chosen because environmental conditions greatly affect the performance of a machine.

## Optimum environmental conditions

- □ Temperature: 10 30 °C
- □ Humidity: 15 90 %
- □ A strong and level base.
- To avoid possible built-up of ozone, make sure to locate this machine in a large well ventilated room which has an air turnover of more than 30 m<sup>3</sup>/hr./person.
- □ The machine must be level within 5 mm both front or rear and left to right.

## **Environments to avoid**

- □ Locations exposed to direct sunlight or strong light (more than 1,500 lux).
- Dusty areas.
- □ Areas with corrosive gasses.
- □ Places higher than 2,000 m above sea level.
- Places where the machine might be subjected to frequent strong vibration.
- Locations directly exposed to cool air from an air conditioner or heated air from a heater. (Sudden temperature changes might cause condensation within the machine.)

## **Power Connection**

- Connect the machine to a power source meeting the specifications given on the inside from cover of this manual.
- Do not set anything on the power cord.
- Voltage must not fluctuate more than 10 %.
- □ Avoid multiwiring.
- Make sure that the wall outlet is near the machine and easily accessible.
- Make sure the plug is firmly inserted in the outlet.
- Always turn the machine off when you have finished using for the day, but leave it plugged in.

## Access To The Machine

Place the machine near a power source, providing clearance as shown.

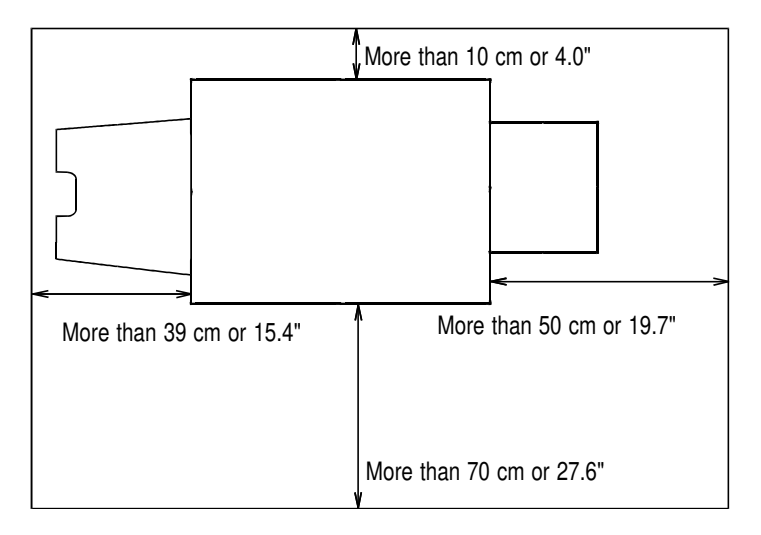

## With the optional finisher

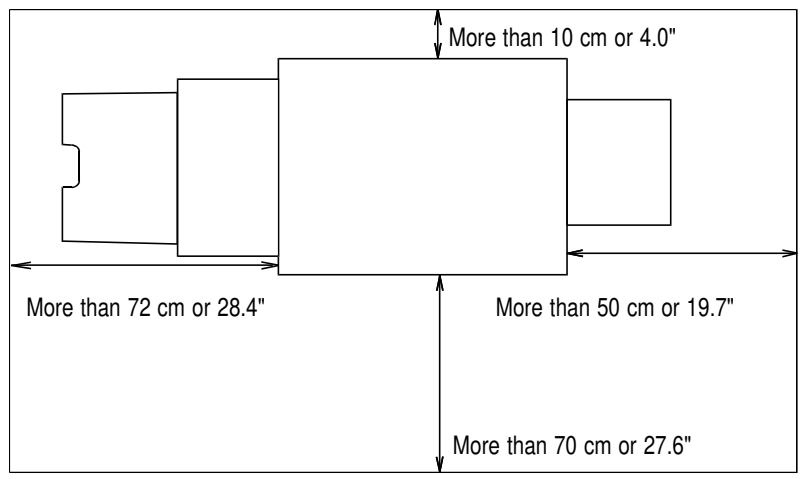

# USE AND STORAGE OF SUPPLIES

## Paper

- Paper of the types or in the conditions listed below are not recommended for this machine.
  - Folded, curled, creased, or damaged paper.
  - Torn paper
  - Damp paper
  - Perforated paper
  - Paper with conductive or low electrical resistance such as carbon or silver coating.
  - Wavy paper
  - Thermal paper, art paper
  - Thin paper that has low stiffness
- Use the bypass tray to copy/print onto OHP transparencies, adhesive labels, translucent paper, and post cards. Before making copies/prints onto them, read the following:
  - Adhesive labels should be fed from the bypass tray one sheet at a time.
  - OHP transparencies should be fed from the bypass tray. You can set ten sheets at a time. However, if misfeed or multi-feed occurs, set one sheet at a time.
  - OHP transparencies should be fanned to get air between the sheets before loading.
  - Translucent paper should be fed from the bypass tray.
  - Translucent paper should be fanned to get air between the sheets and any curls should be corrected before loading.
  - Post cards should be fed from the bypass tray.
  - It is recommended to feed one post card at a time.
  - Correct any curl in post cards before loading.
- For good copy/print quality, please use the type of OHP transparencies recommended by your sales and service representatives.
- When using the bypass tray, the large capacity tray cannot be used.
- Do not touch paper if your fingers are wet or oily; finger prints may appear on the copy/print.
- □ Do not use paper that has been already copied/printed on.
- Do not set paper over the limit mark inside the tray.
- To avoid problems caused by curly papres, try turning over the paper stack in the 500-sheet or large capacity tray. If there is no improvement, change to paper with less curl.
- Load paper with the copy side <u>down</u> in the 500-sheet trays, and with the copy side <u>up</u> in the large capacity tray. If copies are curled, try turning the copy paper over in the tray. If there is no improvement, change the copy paper with less curl.

## Paper Storage

Paper should always be stored properly. Improperly stored paper might result in poor image reproduction, creased copies, or paper misfeeds. Generally, avoid curling and absorption of moisture.

- Avoid storing paper in humid areas. Under high temperature and high humidity, or low temperature and low humidity conditions, store paper in a vinyl bag.
- Do not store paper where it will be exposed to heat.
- □ Store on a flat surface.
- Use older stock first.
- Do not lay heavy objects on paper.
- Keep open reams of paper in the package, and store as you would unopened paper.

## **Toner Storage**

- □ Store toner bottles vertically in a cool, dark place.
- Never store toner where it will be exposed to heat.
- Do not lay heavy objects on toner bottles.

# **SPECIFICATIONS**

# COPIER

| Configuration:      | Desktop                                                      |
|---------------------|--------------------------------------------------------------|
| Process:            | Dry electrostatic transfer system                            |
| Memory capacity:    | approximately 1.7GB hard disk                                |
| Scanning method:    | Flatbed solid state scanner                                  |
| Resolution:         | 400 x 400 dpi                                                |
| Gray scale:         | 256 levels                                                   |
| Originals:          | Sheet, book                                                  |
| Original thickness: | less than 30 mm, 1.18"                                       |
| Original size:      | Maximum: A3, 11" x 17"                                       |
| Copying speed:      | 40 copies/minute<br>(A4 ₽, 81/2" x 11" ₽, in Full Size mode) |
| Warm-up time:       | less than 140 seconds (20°C, 68°F)                           |

\* Refer the Copier Reference for details.

# PRINTER

| Resolution: | 300, 400*, 600 dpi ( * 400dpi is available only when using the Postscript.)                                                                      |
|-------------|----------------------------------------------------------------------------------------------------|
| Speed:      | 40 ppm (300dpi), 20ppm (600dpi)                                                                                                    |
| Interface:  | Standard Centronics compatible<br>Standard RS232C                                                                                                |
| Options:    | 1000 sheet tray unit<br>1500 sheet tray unit<br>Finisher bin<br>3-bin sorter<br>Network Interface Card (Ether Net, Token Ring)<br>Postscript Kit |

\* Refer the Printer Reference for details.

# SCANNER

| Resolution: | 400 dpi (100 to 1600 dpi internal conversion) |
|-------------|-----------------------------------------------|
| Grayscale:  | 256 levels                                    |
| Interface:  | SCSI 2                                        |

\* Refer the Scanner Reference for details.

# GENERAL

#### Power consumption:

|          | Copier only       | Full system*      |  |
|----------|-------------------|-------------------|--|
| Warm-up  | less than 0.88 kW | less than 0.90 kW |  |
| Stand-by | less than 0.20 kW | less than 0.22 kW |  |
| Maximum  | less than 1.50 kW | less than 1.50 kW |  |

\* Full system: copier with document feeder, finisher, and paper tray unit

#### Noise emission:

Sound pressure level (The measurements are made according to ISO 7779 at the operator position)

#### Dimensions:

|                                                     | Width    | Depth  | Height    |
|-----------------------------------------------------|----------|--------|-----------|
| with platen cover, copy tray, and paper tray unit   | 1,150 mm | 655 mm | 1,024 mm  |
|                                                     | 45.3"    | 25.8"  | 40.4"     |
| with document feeder, finisher, and paper tray unit | 1,551 mm | 655 mm | 980+130mm |
|                                                     | 61.1"    | 25.8"  | 43.8"     |
| with document feeder, 3-bin sorter, and pa-         | 1,300 mm | 655 mm | 1,110 mm  |
| per tray unit                                       | 51.2"    | 25.8"  | 43.8"     |

#### Weight:

| with platen cover, copy tray, and 1500-sheet paper tray unit       | 137.5 kg<br>303.2 lb |
|--------------------------------------------------------------------|----------------------|
| with document feeder, finisher, and 1500-sheet paper tray unit     | 178.5 kg<br>393.6 lb |
| with document feeder, 3-bin sorter, and 1500-sheet paper tray unit | 161.0 kg<br>355.0 lb |

# **DOCUMENT FEEDER (OPTION)**

#### **Original feed:**

Automatic reverse document feed (ARDF) two-sided originals mode Automatic document feed (ADF) one-sided originals mode Semi-automatic document feed (SADF) Single copies mode

#### Original size & weight:

Number of originals to be set:

| Paper weight (g/m <sup>2</sup> )         |            | 40   | 47   | 53 | 64 | 81 | 105 | 128 |
|------------------------------------------|------------|------|------|----|----|----|-----|-----|
| Paper weight (lb)                        |            | 11   | 12.5 | 14 | 17 | 22 | 28  | 34  |
| Maximum number of<br>originals to be set |            | 50   | 50   | 50 | 50 | 50 | 30  | 25  |
| A3                                       | lengthwise | 以    | 以    | 0  | 0  | О  | 0   | 以   |
| A 4                                      | lengthwise | *    | *    | 0  | 0  | О  | 0   | 对   |
| A4                                       | sideways   | 以    | 以    | •  | •  | •  | •   | *   |
|                                          | lengthwise | ☆    | ☆    | 0  | 0  | О  | 0   | *   |
| AJ                                       | sideways   | ☆    | ☆    | •  | •  | •  | •   | *   |
| B4                                       | lengthwise | ☆    | ☆    | 0  | 0  | О  | 0   | *   |
| P5                                       | lengthwise | \$\$ | \$\$ | 0  | 0  | О  | 0   | ☆   |
| DD                                       | sideways   | ☆    | ☆    | •  | •  | •  | •   | *   |
| B6                                       | lengthwise |      |      | ☆  | ☆  | ☆  | ☆   | ☆   |
|                                          | sideways   | ☆    | ☆    | *  | *  | *  | *   | *   |

•: ARDF (2 sided originals), ADF (1 sided originals), SADF, Single copies mode

O: ARDF, ADF, SADF

★: ADF, SADF, Single copies mode

☆: ADF, SADF

Original set: Copier: Face up, first sheet on top Scanner: Face up/down

Original transport: One flat belt

**Power consumption:** DC 24V  $\pm$  10 % (from copier)

Power consumption: 45 W

Weight: Approximately 10.5 kg, 23.2 lb

Dimensions (W x D x H): 610 x 507 x 130 mm, 24.1" x 20.0" x 5.2"

# FINISHER (OPTION)

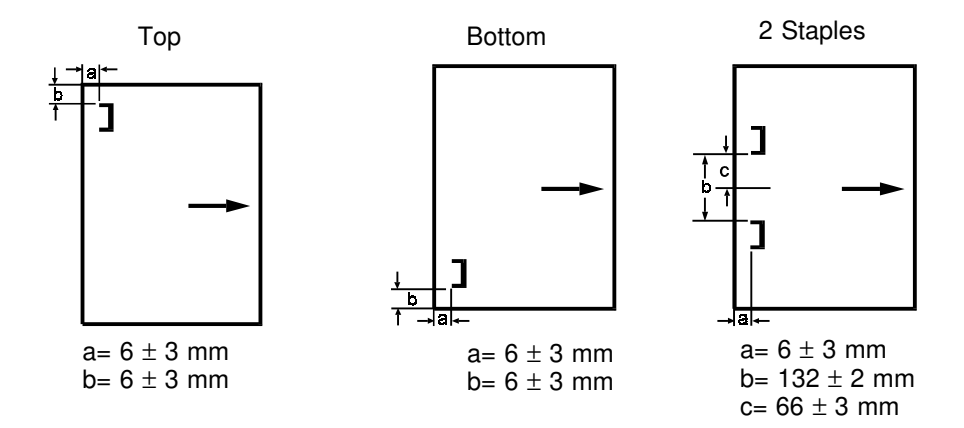

| Staple replenishment:   | Cartridge exchange (5,000 pieces/cartridge) |
|-------------------------|---------------------------------------------|
| Power source:           | DC 24V (from the main body)                 |
| Power consumption:      | 48 W                                        |
| Weight:                 | 35 kg, 77.2 lb                              |
| Dimensions (W x D x H): | 671 x 514 x 950 mm, 26.5" x 20.3" x 37.5"   |

# **3-BIN SORTER**

| Paper capacity:         | 1st bin: 500 sheets (A4, 80g/m <sup>2</sup> )<br>2nd bin: 250 sheets (A4, 80g/m <sup>2</sup> )<br>3rd bin: 250 sheets (A4, 80g/m <sup>2</sup> ) |
|-------------------------|----------------------------------------------------------------------------------------------------|
| Power consumption:      | 30 W                                                                                                    |
| Power source:           | DC 24V, DC5V (from the main body)                                                                                                    |
| Dimensions (W x D x H): | 468 x 483 x 490 mm,<br>18.5" x 19.1" x 19.4" (maximum)                                                                                          |
| Weight:                 | 13 kg                                                                                                    |

# 1000-SHEET TRAY UNIT (OPTION)

| Paper size:             | <ul> <li>See page 43.</li> </ul>                                          |
|-------------------------|---------------------------------------------------------------------------|
| Paper weight:           | 52 - 105 g/m <sup>2</sup> (14 lb - 28 lb)                                 |
| Paper capacity:         | 1,000 sheets<br>(500 sheets (80 g/m <sup>2</sup> ) for each tray)         |
| Power source:           | DC 24V, 5V, AC 120V (from copier)                                         |
| Power consumption:      | Average: less than 50 W (copying)<br>Maximum: less than 110.5 W (copying) |
| Weight:                 | Approximately 36 kg, 79.4 lb                                              |
| Dimensions (W x D x H): | 620 x 632 x 390 mm, 24.5" x 24.9" x 15.4"                                 |
|                         |                                                                           |

□ Specifications are subject to change without notice.

# 1500-SHEET TRAY UNIT (OPTION)

| Paper size:             | 🖝 See page 43.                                                            |
|-------------------------|---------------------------------------------------------------------------|
| Paper weight:           | 52 - 105 g/m <sup>2</sup> (14 lb - 28 lb)                                 |
| Paper capacity:         | 1,500 sheets<br>(500 sheets (80 g/m <sup>2</sup> ) for each tray)         |
| Power source:           | DC 24V, 5V, AC 120V (from copier)                                         |
| Power consumption:      | Average: less than 50 W (copying)<br>Maximum: less than 110.5 W (copying) |
| Weight:                 | Approximately 38 kg, 83.8 lb                                              |
| Dimensions (W x D x H): | 620 x 632 x 390 mm, 24.5" x 24.9" x 15.4'                                 |

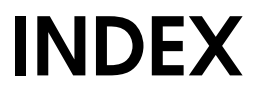

# INDEX

#### !

| 1000-sheet tray unit | 69 |
|----------------------|----|
| 1500-sheet tray unit | 69 |
| 3-BIN SORTER         | 68 |
| [Cancel] key         | 45 |
| [Exit] key           | 45 |
| [Menu] key           | 45 |
| [Next] key           | 45 |
| [Prev.] key          | 45 |
|                      |    |

#### Α

| A3, 11" x 17" Double Count | 51    |
|----------------------------|-------|
| ADF: Thin Paper Mode       | 49    |
| APS A5/51/2" x 81/2"       |       |
| Detection                  | 51    |
| Auto Image Density Level   | - 4   |
| Selection                  | 51    |
| Auto Reset                 | 46    |
| Auto Response (Human)      |       |
| Sensor                     | 5, 46 |
| Auto Stamping              |       |
| (for metric version)       | 51    |
| Auto Tray Switching        | 49    |

#### В

| Basic Settings                | 46 |
|-------------------------------|----|
| ADF: Thin Paper Mode          | 49 |
| Auto Off Timer                | 47 |
| Auto Reset                    | 46 |
| Auto Response (Human)         |    |
| Sensor                        | 46 |
| Auto Tray Switching           | 49 |
| Copy count display            | 46 |
| Function Timeout              | 47 |
| Low Power Timer               | 46 |
| Operation panel beeper        | 46 |
| Original: F/F4 Size Setting   | 49 |
| Output Trays                  | 47 |
| Paper Size SettingTray 2, 3,  |    |
| and 4 (option)                | 48 |
| Paper Tray Priority           | 49 |
| Paper Type Display            | 48 |
| Set date/Set time             | 46 |
| Set User Code(s)              | 50 |
| Tray 1 <*> Paper Size Setting | 48 |

| Tray 1 <f f4=""> Paper Size</f> |    |
|---------------------------------|----|
| Setting                         | 48 |
| bypass tray                     | 5  |

#### С

| CAUTION               | . iv      |
|-----------------------|-----------|
| CHANGING PAPER SIZE   | . 38 - 43 |
| Clear Modes/Low Power |           |
| Mode key              | 6, 12     |
| Clear/Stop key        | .7        |
| Contrast Dial         | . 6       |
| copier                | . 64      |
| Copy count display    | 46        |
| copy paper, loading   | . 28 - 30 |
| copy tray             | .3,5      |
|                       |           |

#### D

| DO'S AND DON'TS          | 55 | , 56 | ;  |
|--------------------------|----|------|----|
| document feeder (option) | З, | 56,  | 66 |
| duplex unit              | 5  |      |    |

#### Ε

| Enter key      | 7 |
|----------------|---|
| exposure glass | 5 |

#### F

| finisher    | 3, | 56, | 67 |
|-------------|----|-----|----|
| front cover | 5  |     |    |
| fusing unit | 5  |     |    |

#### G

GENERAL ......65

#### Н

```
How To Use The Operation
Panel......8
```

#### I

| installation environments | 58, | 59 |
|---------------------------|-----|----|
| Interrupt key             | 6   |    |

#### J

Job Recall key ..... 6
## Κ

| kov countor holdor | 5 |
|--------------------|---|
|                    | J |
| Kovo               | C |
| reys               | 0 |

## L

| large capacity tray          | 5  |
|------------------------------|----|
| large capacity tray, loading |    |
| paper                        | 30 |
| LCT Paper Size Change        | 51 |
| Low Power mode               | 12 |
| Low Power Timer              | 46 |

## М

| main switch           | 5, 12   |
|-----------------------|---------|
| MAIN UNIT AND OPTIONS | 3       |
| MAINTAINING YOUR      |         |
| MACHINE               | 54      |
| misfeeds              | 33 - 35 |

# Ν

| Number keys7 | ' |
|--------------|---|
|--------------|---|

## 0

| operation panel             | 6 - 10 |
|-----------------------------|--------|
| keys                        | 6      |
| Operation panel beeper      | 46     |
| optional tray unit          | 43     |
| Original: F/F4 Size Setting | 49     |
| originals                   | 19     |
| originals, setting          | 20     |

## Ρ

| paper<br>Paper Size Setting Tray 2, 3, | . 60 |      |
|----------------------------------------|------|------|
| and 4 (option)                         | . 48 |      |
| PAPER TIPS                             | . 57 |      |
| paper tray                             | .5   |      |
| Paper Tray Priority                    | . 49 |      |
| paper tray unit                        | .3   |      |
| paper tray, loading paper              | . 29 |      |
| Paper Type Display                     | . 48 |      |
| paper, changing size in the            |      |      |
| 1st tray                               | . 38 |      |
| paper. loading                         | .28  | - 30 |
| platen cover                           | .5   |      |
| PRINTER                                | . 64 |      |

| Printer Mode | 9 |
|--------------|---|
| Program key  | 6 |

#### S

| SADF                    | . 22, 23 |
|-------------------------|----------|
| SAFETY INFORMATION      | .iv      |
| SCANNABLE AREA          | . 57     |
| SCANNER                 | . 65     |
| Scanner Mode            | . 9      |
| Set date/Set time       | . 46     |
| Set User Code(s)        | . 50     |
| specifications          |          |
| 1000-sheet tray unit    | . 69     |
| 1500-sheet tray unit    | . 69     |
| copier                  | . 64     |
| document feeder         | . 66     |
| finisher                | . 67     |
| staples, adding         | . 32     |
| staples, jammed         | . 36     |
| STARTING THE MACHINE    | . 12, 13 |
| SWITCHING BETWEEN       |          |
| THE COPIER, PRINTER AND |          |
| SCANNER FUNCTIONS       | .14 - 17 |

#### Т

| toner                           | 61      |
|---------------------------------|---------|
| toner bottle                    | 5       |
| toner, adding                   | 31      |
| Touch Panel Display             | 6       |
| Tray 1 <*> Paper Size Setting   | 48      |
| Tray 1 <f f4=""> Paper Size</f> |         |
| Setting                         | 48      |
| TROUBLESHOOTING                 | 26, 27  |
| jammed staples                  | 36      |
| misfeeds                        | 33 - 35 |

# U

| User Code mode | . 13  |    |
|----------------|-------|----|
| User Tools     | .44 - | 52 |
| Basic Settings | . 46  |    |
| User Tools key | .6    |    |

#### W

| WARNING           | iv  |    |
|-------------------|-----|----|
| WHERE TO PUT YOUR |     |    |
| MACHINE           | 58, | 59 |